## D2L/Brightspace: Making the News Announcements More Accessible

| What Net to De |                                                                                                    |  |  |
|----------------|----------------------------------------------------------------------------------------------------|--|--|
| Font Color     | Color Using colors in the News Announcements that are difficult to read, like pink an green                                                                                                    |  |  |
| X              | Happy Friday! • ×                                                                                                    |  |  |
|                | Posted Aug 5, 2016 9:11 AM                                                                                                    |  |  |
|                | Hello,                                                                                                    |  |  |
|                | I am officially back in the office and will spend most of today catching up reading all of the amazing discussions! Just so you're aware, I am following the due dates for each discussion and will grade them accordingly. |  |  |
|                | Also, there are a couple of quizzes I'm reviewing for inconsistencies. If you notice more, please do let<br>me know.                                                                                                    |  |  |
|                | Cheers,                                                                                                    |  |  |
|                | Audra                                                                                                    |  |  |
| Images         | Including images without alternate text                                                                                                    |  |  |
| X              | Name: Audra Pickett                                                                                                    |  |  |
| Videos         | Incorporating videos that do not use captions                                                                                                    |  |  |
| X              |                                                                                                    |  |  |
|                | Carol Dweck, "Developing a Growth Mindset"                                                                                                    |  |  |

٦

| What to Do                                                                                                    |  |  |  |
|----------------------------------------------------------------------------------------------------|--|--|--|
| Use colors that meet Level 2 or 3 Compliancy according to WCAG 2.0**                                                                                                    |  |  |  |
| Happy Friday! •       Aug 5, 2016 9:11 AM       Published         Hello,       I am officially back in the office and will spend most of today catching up reading all of the amazing discussions! Just so you're aware, I am following the due dates for each discussion and will grade them accordingly.         Also, there are a couple of quizzes I'm reviewing for inconsistencies. If you notice more, please do let me know.         Cheers,         Audra |  |  |  |
| Make sure your announcements have images with alternate text  Friday Reminders  Hi everyone!  Our Course Design discu: Man holding an "It's Friday" sign. Engage reading all your ideas and valuable advice. Keeping in mind that a benefit to all!                                                                                                    |  |  |  |
| Embed videos with Closed Captioning                                                                                                    |  |  |  |
|                                                                                                    |  |  |  |

\*\*Regarding font color: To learn the process for **checking the color contrast within D2L/Brightspace**, please see the next page.

- For further information on adhering to accessibility guidelines in D2L/Brightspace, see <u>"D2L Brightspace/Web Page Accessibility"</u> (Portland Community College).
- For further information on **creating accessible content**, <u>visit the</u> <u>CCCOnline Knowledgebase</u>.

## Checking the color contrast within D2L/Brightspace

In Edit mode, highlight text on any page within your course (for example, text within a news item); then, click the drop-down arrow next to the Color icon in the toolbar.

| Edit Item - Final grade posted                                                  |                                                                                    |  |  |
|---------------------------------------------------------------------------------|------------------------------------------------------------------------------------|--|--|
| General                                                                         |                                                                                    |  |  |
| Headline *                                                                      |                                                                                    |  |  |
| Final grade posted                                                              |                                                                                    |  |  |
| Content*                                                                        |                                                                                    |  |  |
| ▶ ▶ ♥ Paragra ▼ B I U ▼ 王 또                                                     | Font Fa ▼ Size ▼ ■ ▼ □ ▼ Σ ▼ ▲ ▼ %                                                 |  |  |
| Hi all - the Student Conflict discussion is now graded, and all yo<br>workshop. | our grades should be visible to you have have earned 85 points, you have passed th |  |  |

This will bring up the Select a Color pop-up window.

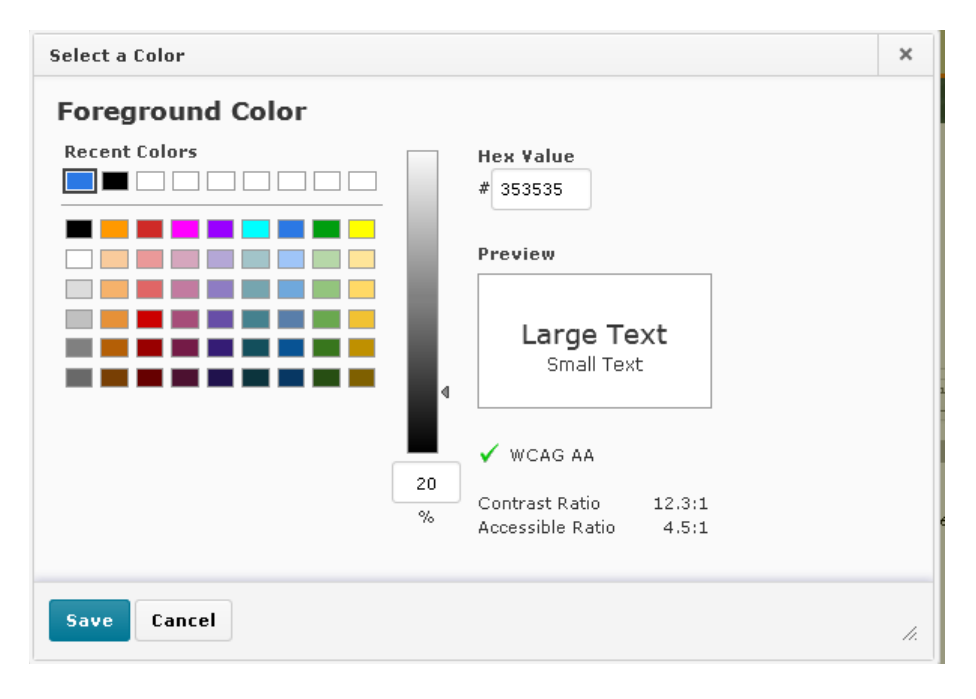

Here, you may check to see whether your color contrast meets WCAG guidelines.

A demonstration: <u>"How to check color contrast in D2L"</u> (Portland Community College).